## Fietsvergoeding in KOBArT Toolbox

1. Surf naar <u>toolbox.kobart.be</u> en meld aan met je login-gegevens van Office 365. Let op: zorg dat je op alle andere pagina's in je browser bent afgemeld!

| Kobart<br>Toolbox                                                                                                  | Microsoft Aanmelden vdolo@kobart.be Hebt u geen toegang to het account? Aanmelden met een beveiligingssleutel ③ |
|----------------------------------------------------------------------------------------------------|----------------------------------------------------------------------------------------------------|
| <ul> <li>Coffice 365</li> <li>vdolo@kobart.be</li> <li>Wachtwoord invoeren</li> <li>Wachtwoord vergeten</li> </ul> |                                                                                                    |
| Welkom op de O365 pagina van KOBArT. Contacteer<br>bij login-problemen de dienst ICT.                              |                                                                                                    |

2. Druk op **Fietsvergoeding leraren** onderaan links op de startpagina.

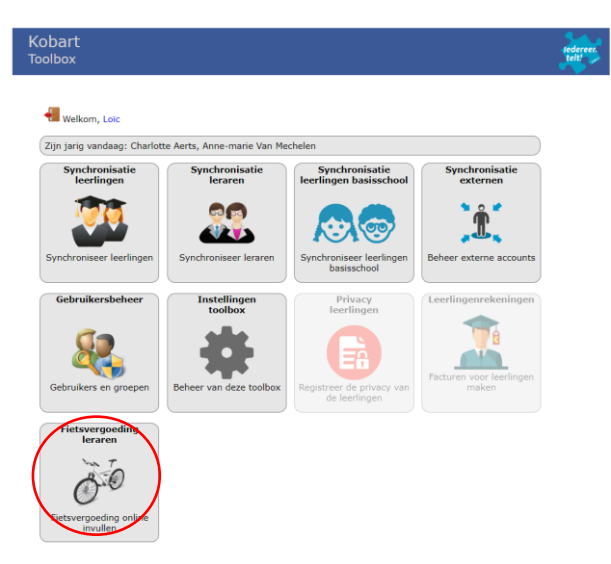

Druk bovenaan op Wijzig je fietstraject(en). Geef vervolgens de gegevens in en druk op Traject toevoegen. Druk vervolgens op OK en
 .

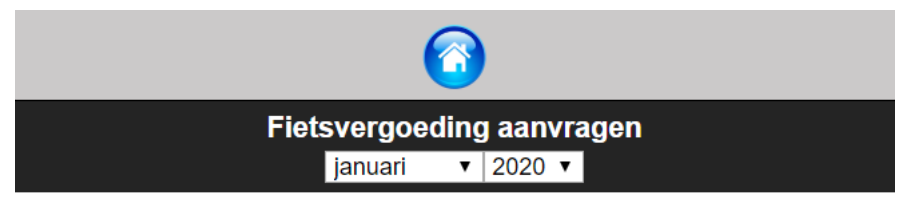

Er zijn nog geen fietstrajecten aangemaakt! Maak eerst minstens één fietstraject aan. Wijzig je fietstraject(en

| Trajecter     Dy close pages kan jo énd of mendrene fictifique dan anazan. Een fictifique da satur al automatisch da gedaatiet anamaken. Een fictifique da automatisch da gedaatiet anamaken. Een fictifique da automatisch da gedaatiet anamaken. Een fictifique da automatisch da gedaatiet anamaken. Een fictifique da automatisch da gedaatiet anamaken. Een fictifique da automatisch da gedaatiet anamaken. Een fictifique da automatisch da gedaatiet anamaken. Een fictifique da automatisch da gedaatiet anamaken. Een fictifique da automatisch da gedaatiet anamaken. Een fictifique da automatisch da gedaatiet anamaken. Een fictificatiet anamaken. Een fictificatiet anam                                       |
|----------------------------------------------------------------------------------------------------|
| De des pages kan pie delor fineardere flettringet on assmalen. Een fieltstaget is aligi de verplaating van huis naar de schot.   Seed as pages kan pie delor fineardere flettringet on assmale finget ass.   Bed asstal kindere verplaating is delor fineardere flettringet on assmale finget assmale   Pie flettringet on assmale finget assmale finget assmale finge                                                                     |
| Les dir eterst   Optop tappa tapic defort mendere fett handere fett handere het hander de school. Het handere de findere van handere het het handere het handere de school. Fettangieten mendere fett handere het het het het het het het het het he                                                                                                    |
| Do does pape kan je de of meestere fedstrajecten aanmaken. Een festrajecten aanmaken. Een festrajecten aanmaken. Een festrajecten aanmaken worde do adere een aajen tapet does does een aajen tapet does does een aajen tapet does does een aajen tapet does does een aajen tapet does does een aajen tapet does does een aajen tapet does does een aajen tapet does does een aajen tapet does does een aajen tapet does does een aajen tapet does does een aajen tapet does does een aajen tapet does does een aajen does does een aajen tapet does does een aajen tapet does does een aajen tapet does does een aajen tapet does does een aajen tapet does does een aajen tapet does does een aajen tapet does does een aajen tapet does does een aajen tapet does does een aanomaken war doe godes doe does word doe aantal automatisch w2 gedaant.  Fetstajecten  fetstajecten gevonden  Fetstajecten gevonden  Fetstajecten |
| Fielstrajecten         • fleistrajecten gevonden         Talei un hei traject.         Turunhout station - SPT         Aantal kindere (enkelvoudig, van huis naar school)         Z         Beschrijk kon hei traject.         Via markt naar station         Bijvootneet K. Met de fiels van huis naar het station van Zevergem. Van daar de trein tot in Antwerpen-zuid en van daarut met de fiels naar de school.         Traject nevroegen         Atrajecten.php         toolbox.kobart.be meldt het volgende         Traject bevwaard!         OK         atstituide verplaatsing van huis naar de school                                                                                                    |
| -  -  -  -  -  -  -  -  -  -  -  -  -                                                                                                    |
| Filed torsegen     Tiel van heit taged:   Turnicut station - SPT     Anatal klonneter (enkelvoudig, van huis naar school)   Beschrift kont het traject dat je dagelijks vojat   Vai ærkt naar station   Bry    Bry     Projecten.php                                                                                                    |
| Iter net retige:   Turnout station - SPT   Anatal kinemeter (entekvoudig, van huis naar school)                                                                                                    |
| Iumhout station - SPT         Aartial kilometer (enkelvoudig, van huis naar school)         Beschrijf kont het traject dat je dagelijks volgt:         Via markt naar statiori         Bijvoorbeeld: Met de fiets van huis naar het station van Zevergem. Van daar de trein tot in Antwerpen-zuid en van daarut met de fiets naar de school.         Traject toevoegen         /trajecten.php         toolbox.kobart.be meldt het volgende         Traject bewaard!         OK         Istraied is altiid de verplaatsing van huis naar de school.                                                                                                    |
| Aantal klometer (enkelvoudig, van huis naar school)<br>Beschrift kot het traject dat je degelijks volgt:<br>via markt naar station<br>Broonsbeekt: Met de fiets van huis naar het station van Zevergem. Van daar de trein tot in Antwergen-zuid en van daarut met de fiets naar de school.<br>Traject toevoegen<br>/trajecten.php<br>/traject bewaard!<br>ok<br>Astraject is atliid de verolaalsino van huis naar de school<br>Kokookookookookookookookookookookookooko                                                                                                    |
| Beschrift koth het traject date je degelijks volgt<br>via markt naar station<br>Bivoorbeeld Met de fiels van huis naar het station van Zevergem. Van daar de trein tot in Antwerpen-zuid en van daaruit met de fiels naar de school.<br>Traject toevoegen<br>/trajecten.php<br>toolbox.kobart.be meldt het volgende<br>Traject bewaard!<br>OK<br>alstraiect is alliid de verplaalsing van huis naar de school                                                                                                    |
| Description for the tage to day to be been used to be a station of the tage to be been used to be a station of the tage to be been used to be been used to |
| Bivorobeekt Met de fiets van huis naar het station van Zevergem. Van daar de trein tot in Antwergen-zuid en van daaruit met de fiets naar de school. Traject toevoegen  /trajecten.php  toolbox.kobart.be meldt het volgende Traject bewaard!  or  /traject is altiid de verplaatsinn van huis naar de school  extraieer is altiid de verplaatsinn van huis naar de school                                                                                                    |
| Byoorbeekt. Met de fiels van huis naar het station van Zevergem. Van daar de trein tot in Antwerpen-zuid en van daaruit met de fiels naar de school.          /traject toevoegen       Image: Comparison of the station van Zevergem. Van daar de trein tot in Antwerpen-zuid en van daaruit met de fiels naar de school.         /trajecten.php       Image: Comparison of the station van Zevergem. Van daar de trein tot in Antwerpen-zuid en van daaruit met de fiels naar de school.         /trajecten.php       Image: Comparison of the station van Zevergem.         Traject bewaard!       Image: Comparison of the verblaatsing van huis naar de school.         atstraject is altiid de verblaatsing van huis naar de school.       Image: Comparison of the verblaatsing van huis naar de school.                                                                                                    |
| Traject toevoegen   /trajecten.php  toolbox.kobart.be meldt het volgende Traject bewaard!  ork  atstraiect is altiid de verplaatsing van huis naar de school                                                                                                    |
| /trajecten.php<br>toolbox.kobart.be meldt het volgende<br>Traject bewaard!<br>elstraiect is altiid de verplaatsing van huis naar de school                                                                                                    |
| /trajecten.php<br>toolbox.kobart.be meldt het volgende<br>Traject bewaard!                                                                                                    |
| /trajecten.php<br>toolbox.kobart.be meldt het volgende<br>Traject bewaard!<br>atstraiect is altiid de verolaatsino van huis naar de school                                                                                                    |
| toolbox.kobart.be meldt het volgende<br>Traject bewaard!<br>alstraiect is altiid de verolaalsino van huis naar de school                                                                                                    |
| toolbox.kobart.be meldt het volgende<br>Traject bewaard!                                                                                                    |
| Itoolbox.kobart.be meldt het volgende<br>Traject bewaard!<br>elstraiect is altiid de verolaalsing van huis naar de school                                                                                                    |
| Traject bewaard!                                                                                                    |
| etstraiect is altiid de verolaatsino van huis naar de school                                                                                                    |
| etstraiect is altiid de verolaatsino van huis naar de school                                                                                                    |
| etstraiect is altiid de verolaatsino van huis naar de school                                                                                                    |
| etstraiect is altiid de verolaatsino van huis naar de school                                                                                                    |
|                                                                                                    |
|                                                                                                    |
|                                                                                                    |
| Trajecten                                                                                                    |
|                                                                                                    |
| Lees dit eerst                                                                                                    |
| Op deze pagina kan je 44n of meerdere fielstrajecten aanmaken. Een fielstraject is alligi de verplaatsing van huis naar de school.<br>Heeft de school meerdere campussen? Maak dan voor elke campus een oagst risteict aan.                                                                                                    |
| Heb je meerdere officiële verblijfsadressen? Maak dan voor eik adres een apart traject aan.<br>Bij aantal kliometer vul je altijd het enkelvoudig aantal km in. Bij het aanvinken van de gefietste dagen wordt dit aantal automatisch x2 gedaan!                                                                                                    |
|                                                                                                    |
| riestrajeten                                                                                                    |
| 1 fielstrajecten gevonden                                                                                                    |
| i turimou sauon - 5+1 2.00 km 🗠 👗                                                                                                    |
|                                                                                                    |

## 4. Invullen van fietsgegevens.

- a. Kies de juiste maand bovenaan de pagina.
- b. Kies in het dropdown-menu het traject dat je wilt aanvullen.
- c. Klik op de dagen waarop je het traject aflegde.
- d. Herhaal stap a. tot en met c. voor de andere maanden en trajecten die je wilt aanvullen.
- e. Druk tenslotte op Indienen.

| Fietsvergoeding aanvragen                                                                                                   |  |  |
|----------------------------------------------------------------------------------------------------|--|--|
| januari 🔻 2020 🔹                                                                                                    |  |  |
| Ik heb deze maand niet gefietst                                                                                             |  |  |
| OF                                                                                                    |  |  |
| selecteer eerst het traject en duid daarna de gefietste dagen aan                                                           |  |  |
| 4.00km (2 x 2.00 km) - Turnhout station - SPT ▼                                                                             |  |  |
| januari 2020<br>Ma Di Wo Do Vr Za Zo                                                                                        |  |  |
| 1     2     3     4     5       6     7     8     9     10     11     12       13     14     15     16     17     18     19 |  |  |
| <b>20 21</b> 22 <b>23 24</b> 25 26<br><b>27 28</b> 29 <b>30 31</b>                                                          |  |  |
| Aantal da <del>gen getletst in deze m</del> aand: 15                                                                        |  |  |
| Legende<br>Rode kader = vakantie   Witte achtergrond = niet gefietst   Groene achtergrond = gefietst                        |  |  |
|                                                                                                    |  |  |

Klaar met invullen? Bekijk dan het PDF overzicht en corrigeer eerst eventuele fouten.

Amak PDF overzicht van deze maand (ter informatie)

Klik daarna op de knop om deze maand in te dienen. Als dat is gebeurd, kan je geen wijzigingen meer doorvoeren!

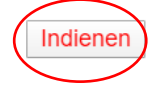

## Opmerkingen

Het kan zijn dat je in stap 1 onderstaande foutmelding te zien krijgt (**Beheerdersgoedkeuring vereist**). Dit betekent dat je nog niet bent uitgelogd bij Office 365 in je browser. Om af te melden surf je even naar een website van Office 365 (bijvoorbeeld <u>outlook.office.com</u>). Daar kan je rechts boven bij **Mijn account** (hier ) kiezen voor **Afmelden**.

vdolo@spt.be

## Beheerdersgoedkeuring vereist

KOBART.be Toolbox piustien.net KOBART.be Toolbox heeft toegang tot bronnen in uw

organisatie nodig. Deze toegang kan alleen door een beheerder worden verleend. U moet een beheerder vragen om deze app een machtiging te verlenen voor u de app kunt gebruiken.

Hebt u een beheerdersaccount? Meld u aan met dat account Discourse and the compassing zonder machtiging te verlenen

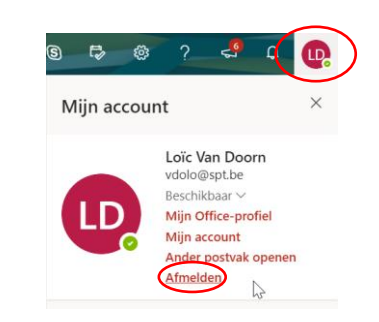

Bij stap 3 kan je onderaan ook Samengestelde fietstrajecten selecteren. Deze trajecten moeten wel op voorhand ingegeven zijn door de beheerders (je kan ze zelf dus niet aanmaken).

| Samengestelde fietstrajecten                                                                                                    |  |  |
|----------------------------------------------------------------------------------------------------|--|--|
| Het is mogelijk om het verplaatsingen met de flets tussen twee campussen terug te laten betalen. Hiervoor moet je een samengesteld traject aanmaken. Een samengesteld traject bestaat normaal gezien uit een verplaatsing van huis naar campus A, één of meerdere verplaatsingen tussen de campussen en een verplaatsing van een campus naar huis. Zorg dat je eerst de trajecten van huis naar de campussen hebt aangemaakt. De trajecten tussen de campussen worden door de beheerder van de school aangemaakt zodat iedereen dezelfde afstanden gebruikt. |  |  |
| 0 samengestelde fietstrajecten gevonden                                                                                                    |  |  |
| Samengesteld traject toevoegen<br>Titel van het samengesteld traject (bv. fietstraject maandag)<br>Samengesteld traject aanmaken                                                                                                    |  |  |